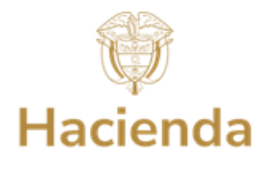

### GUÍA DETALLADA PARA PRESENTAR SOLICITUD DE RETIRO DE RECURSOS DEL FONPET PARA EL PAGO DE LA NÓMINA DE PENSIONADOS – EN LÍNEA

Para acceder a los recursos para el pago de la nómina de pensionados, las entidades territoriales deben presentar la respectiva solicitud de retiro de recursos, previo la validación de la relación de pensionados con PASIVOCOL y el cumplimiento de los "Requisitos Habilitantes" aplicables para este tipo de retiro en particular (ver numeral 4.2 Bloque No. 2 – Certificaciones Pago Nómina de Pensionados del documento 04. Guía Detallada para presentar Requisitos Habilitantes en Línea al FONPET), realizando el procedimiento paso a paso, que se indica mediante la presente Guía.

Es importante señalar, que la validación de la Relación de Pensionados con Pasivocol o el cumplimiento de los Requisitos Habilitantes (aceptados), no implica el retiro automático de los recursos del FONPET para el pago de las mesadas pensionales, ya que la entidad territorial deberá culminar el procedimiento mediante la presentación de la solicitud correspondiente de manera expresa, a través del trámite para este propósito en la Sede Electrónica del Ministerio de Hacienda y Crédito Público.

## **1. INGRESO A LA SEDE ELECTRÓNICA**

**1.1** Acceda digitando en un navegador web, la siguiente dirección: <u>https://sedeelectronica.minhacienda.gov.co/SedeElectronica.</u> Una vez, el Sistema despliegue la nueva pantalla con el título Sede Electrónica, entonces podrá acceder a la plataforma para realizar su solicitud.

## 2. ACCESO Y VALIDACIÓN DE USUARIO EN LA SEDE ELECTRÓNICA

- 2.1 Inserte en un puerto USB de su computador, el Token de Seguridad (El Token debe permanecer insertado en el equipo hasta terminar la solicitud), en caso de que su Token sea digital debe realizar la activación correspondiente.
- 2.2 Una vez cargada la siguiente pantalla, hacer clic en "INGRESAR".

| $\leftrightarrow$ $\rightarrow$ C $\square$ sedeele | ectronica.minhacier | nda.gov.co/SedeElectro  | onica/info/inicio.do#r | no-back-button |                  |                                           | Ŀ.                      | ☆           |         |
|-----------------------------------------------------|---------------------|-------------------------|------------------------|----------------|------------------|-------------------------------------------|-------------------------|-------------|---------|
| CREDITO POM JEO                                     | Inicio              | Catálogo de<br>trámites | Carpeta<br>Privada     | Servicios      | Sobre la<br>sede | ¿Qué desea busc: Qué desea busc: INGRESAR | e de 2022 0<br>REGISTRO | 2:19:3<br>D | 38 p.m. |

# **2.3** Se desplegará la siguiente ventana, paso seguido se debe hacer clic en la opción **Certificado**.

Ministerio de Hacienda y Crédito Público Dirección: Carrera 8 No. 6 C 38 Bogotá D.C., Colombia Conmutador: (+57) 601 3 81 17 00 Línea Gratuita: (+57) 01 8000 910071

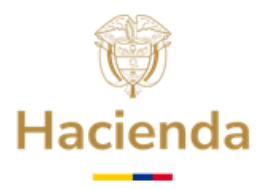

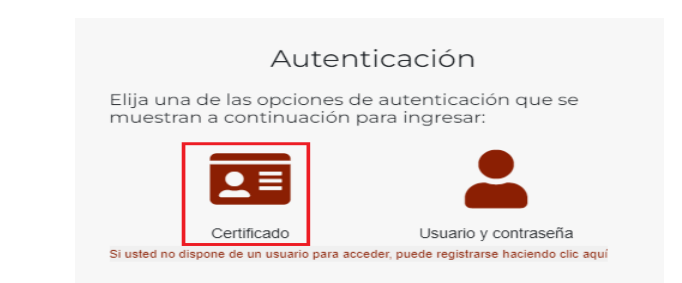

**2.4** El Sistema le presentará una pantalla como se muestra en la de la siguiente imágen, a continuación debe dar clic en **Abrir eSignaDesktop.** 

| ANNUTY POSLOD | Inicio | Catálogo de trámites | Carpeta Priva | ¿Abrir eSignaDesktop?<br>https://sedeelectronica.minhacienda.gov.co quiere abrir esta aplicación.<br>Permitir siempre que sedeelectronica.minhacienda.gov.co abra este tipo de enlaces en la aplicación asociada |
|---------------|--------|----------------------|---------------|----------------------------------------------------------------------------------------------------|
|               |        |                      |               | Abrir eSignaDesktop                                                                                                    |

**2.5** A continuación, el Sistema presenta una pantalla con la lista de los Certificados Digitales disponibles en su computador. Seleccione el Certificado Digital correspondiente, haciendo Clic sobre el mismo para sombrearlo y, posteriormente, haga clic en **Aceptar**.

| Seleccione el certificado                                                                                                    | × Seleccione el certificado ×                                                                                                    |
|----------------------------------------------------------------------------------------------------|----------------------------------------------------------------------------------------------------|
| PEDRO PEREZ<br>( Pedro Perez<br>Certiticado entido por : AC SUBORDINADA DEMO 3 CERTICAMARA S.A<br>Organización:MANICIPIO XXXXXXXXXXXXXXXXXXXXXXXXXXXXXXXXXXX | олянный в области<br>у тольков с тольков, какае самоста работа на какае сон работа с толькование и на<br>и самоба, какае самоба и на только сопаталистика на какае сон в вала и замачение со да<br>и данные валание и портоко сопаталистика на какае<br>сонда и данные с на портоком какае какае<br>сонда и данные с на портоком какае какае<br>сонда и данные с на портоком какае какае<br>сонда и данные с на портоком какае какае<br>сонда и данные с на портоком какае какае<br>сонда и данные с на портоком какае какае<br>сонда и данные с на портоком какае какае<br>сонда и данные с на портоком какае<br>сонда и данные с на портоком какае<br>сонда и данные с на портоком какае<br>сонда и с на портоком какае<br>сонда и с на портоком какае<br>сонда и с на портоком какае<br>сонда и с на портоком какае<br>сонда и с на портоком какае<br>сонда и с на портоком какае<br>сонда и с на портоком какае<br>сонда и с на портоком какае<br>сонда и с на портоком какае<br>сонда и с на портоком какае<br>сонда и с на портоком какае<br>сонда и с на портоком какае<br>сонда и с на портоком какае<br>с на портоком какае<br>сонда и с на портоком какае<br>сонда и с на портоком какае<br>сонда и с на портоком какае<br>сонда на портоком какае<br>сонда на портоком |
|                                                                                                    |                                                                                                    |
|                                                                                                    |                                                                                                    |
| Ver certificado Aceptar Cancelar Para seleccionar un certificado que no esté en el listado (p12/pfs), haga click aqui                                        | Ver certificado Acoptar Cancelar<br>Para seleccionar un certificado que no esté en tetado p12/ph2, haga click aquí                                                                                                    |

2.6 Se mostrará la siguiente ventana para digitar la contraseña o Password del Certificado Digital. Digite la contraseña y haga clic en Iniciar sesion, OK o Aceptar, según corresponda.

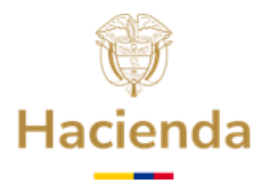

| Continuación oficio | Verifique PIN de Usuario X                     |
|---------------------|------------------------------------------------|
|                     | Ahora verifique su PIN de Usuario:             |
|                     | PIN de Usuario:                                |
|                     | Cambiar PIN de Usuario Iniciar sesion Cancelar |

**2.7** Espere hasta que se refresque la pantalla del navegador y que en la parte superior aparezca el nombre del representante legal de la entidad territorial.

|        |                         |                    |                  |           |                          |       | and the second second second second second second second second second second second second second second second |   | Martes, 6 de Diciembre de | 2022 10: | 31:01 |
|--------|-------------------------|--------------------|------------------|-----------|--------------------------|-------|----------------------------------------------------------------------------------------------------|---|---------------------------|----------|-------|
| Inicio | Catálogo de<br>trámites | Carpeta<br>Privada | Sobre la<br>sede | Servicios | Infornación<br>ciudadana | Teste | ¿Qué desea buscar? Q                                                                                             | - | REPRESENTANTE LEGAL       | <b>v</b> | Ő     |

- 3. PRESENTACIÓN DE LA SOLICITUD DEL PAGO DE LA NÓMINA DE PENSIONADOS
- **3.1** Ubicar el Catálogo de trámites y seleccionar FONPET mediante la ubicación del puntero del mouse sobre la pestaña **"Catalogo de Trámites",** y una vez se despliegue la lista, seleccione haciendo clic sobre **"FONPET".**

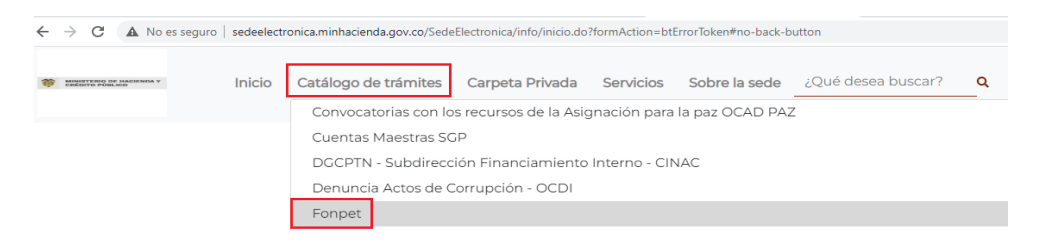

3.2 Cuando se despliegue la pantalla del Catálogo de Trámites, seleccione la opción"3. Pago Nómina de Pensionados".

| E                                                                                                    | 3úsqueda:              |                 |
|----------------------------------------------------------------------------------------------------|------------------------|-----------------|
| 🛓 Nombre Trámite                                                                                                    | Formas de presentación | i≣<br>Informaci |
| 1. Requisitos Habilitantes                                                                                                    | ≗ / @ ≗<br>Ţ           | Ê               |
| 2. Solicitud Excedentes cubrimiento del pasivo pensional Decreto 1068 de 2015 -<br>Decreto Único Reglamentario del Sector Hacienda y Crédito Público, adicionado<br>mediante el Decreto 117 de 2017 | ♣ 기 @ ≜<br>Ţ           | Ê               |
| 3. Pago nómina de Pensionados                                                                                                    | 20 J @ 2               | É               |

#### Ministerio de Hacienda y Crédito Público

Dirección: Carrera 8 No. 6 C 38 Bogotá D.C., Colombia Conmutador: (+57) 601 3 81 17 00 Línea Gratuita: (+57) 01 8000 910071

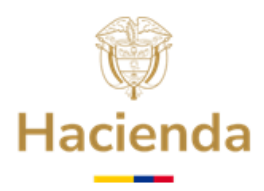

**3.3** A continuación, se presenta en la pantalla de la Sede Electrónica la información relacionada con el trámite de Pago Nómina de Pensionados. El trámite se inicia haciendo clic en el botón **Iniciar Trámite**.

| 3. Pago nómina de Pensionados                                                                                                    | 🖶 Imprimir 🛃 Descargar                                                                                                    | INICIAR TRÁMITE                            |  |  |  |
|----------------------------------------------------------------------------------------------------|----------------------------------------------------------------------------------------------------|--------------------------------------------|--|--|--|
| Importante:                                                                                                    |                                                                                                    |                                            |  |  |  |
| Antes de realizar el cargue de la información consulte la "GUÍA DETALLA<br>DEL FONPET PAGO NÓMINA DE PENSIONADOS – EN LÍNEA" ubicada er<br>Público/Entidades de orden territorial/ FONPET/Guías, la cual puede des<br><u>https://www.minhacienda.gov.co/webcenter/portal/FONPET/pages.guas</u> | DA PARA PRESENTAR SOLICITUD E<br>1 la página web del Ministerio de Ha<br>cargar a través del siguiente link:<br><u>centrointegradodesoporte</u> | )E RETIRO DE RECURSOS<br>acienda y Crédito |  |  |  |
| Las entidades Territoriales podrán retirar recursos del FONPET para el pago de Nómina de Pensionados proporcionalmente al nivel de<br>cubrimiento que tengan en el Sector Propósito General y conforme a la Informacion que tengan reportada en el aplicativo<br>PASIVOCOL.                    |                                                                                                    |                                            |  |  |  |
| Los trámites ante el Ministerio de Hacienda y Crédito Público para efectr<br>de igual manera, es importante advertir, que no se requiere de la gestiór                                                                                                    | os del retiro de recursos del FONPE<br>o de intermediario alguno.                                                                               | T, no tiene ningún costo,                  |  |  |  |

**3.4** A continuación, la pantalla presenta el título **Avisos legales que el Representante Legal** debera leer y aceptar los términos y condiciones, dando clic en el botón **He leído y acepto los términos y condiciones** y hacer clic en el botón de **Continuar**.

| personales del Ministerio de Hacienda y Crédito Público obtenidas<br>desarrollo de las funciones legales y constitucionales, y podrán ser<br>le ejercicio de las funciones propias en el ámbito de sus<br>sol mismo y de conformidad con la Ley 1581 de 2012, reglamentada<br>77 de 2013, de Protección de Datos de Carácter Personal, o las nue |
|----------------------------------------------------------------------------------------------------|
| desarrollo de las funciones legales y constitucionales, y podrán ser<br>el ejercicio de las funciones propias en el ámbito de sus<br>los mismo y de conformidad con la Ley 1581 de 2012, reglamentada<br>877 de 2013, de Protección de Datos de Carácter Personal o las ou                                                                       |
| I ejercicio de las funciones propias en el ámbito de sus<br>Así mismo y de conformidad con la Ley 1581 de 2012, reglamentada<br>377 de 2013, de Protección de Datos de Carácter Personal, o las que                                                                                                    |
| Así mismo y de conformidad con la Ley 1581 de 2012, reglamentada<br>377 de 2013, de Protección de Datos de Carácter Personal, o las que                                                                                                    |
| 577 de 2013, de Protección de Datos de Carácter Personal, o las que                                                                                                    |
|                                                                                                    |
| s, usted podra ejercitar los derecnos de acceso, rectificación,<br>posición mediante comunicación presentada ante el Ministerio de                                                                                                    |
| lito Público, de igual manera podrá descargar y consultar nuestra                                                                                                    |
| miento de Datos Personales disponible en el link :                                                                                                    |
|                                                                                                    |
| nda.gov.co/webcenter/wccproxy/d?dDocName=WCC_CLUSTER-                                                                                                    |
|                                                                                                    |
| He leído y acepto los términos y condiciones                                                                                                    |
|                                                                                                    |
|                                                                                                    |
| Cancelar Continuar                                                                                                    |
|                                                                                                    |

**3.5 Formulario inicial:** En este formulario se deberá cargar la información correspondiente a la registrada en el TOKEN y en el Sistema de Información del FONPET –SIF-. Recuerde que los datos a diligenciar deben corresponder a la dirección de correo electrónico institucional de la entidad territorial (no son válidas las extensiones: gmail, hotmail, yahoo, etc.). Una vez diligenciada la información del formulario haga clic en el botón **Continuar:** 

|                |                    | Hacienda                                         |         |
|----------------|--------------------|--------------------------------------------------|---------|
|                |                    |                                                  |         |
|                |                    |                                                  |         |
| Continuación o | oficio             |                                                  |         |
|                |                    | 3. Pago nómina de Pensionados                    | Guardar |
|                |                    | ĸ                                                |         |
|                |                    |                                                  |         |
| 0              | Formulario inicial | Interesado<br>                                   | i       |
| -              | Documentación      | CC 4 52952595                                    |         |
|                | Confirmación       | Dirección *<br>Carrera 4 No 6 - 07               |         |
| •              | Acuse de recibo    | Correo Electrónico Institucional                 |         |
|                |                    | Representante Legal *                            |         |
|                |                    | Departamento * Municipio *<br>RISARALDA MARSELLA |         |

3.6 Los datos en "Cuenta de Destino" aparecerán automáticamente diligenciados con los datos que la entidad territorial registró en el Trámite de Requisitos Habilitantes – "CERTIFICACIONES PAGO NÓMINA PENSIONADOS", requisitos que fueron validados y aceptados.

**Titular de la Cuenta.** Se debe seleccionar **Si/No** en el campo "¿El nit del titular de la cuenta corresponde con el nit de la entidad?".

| د El nit del titular de la cuenta corresponde con el nit de la entidad? * |  |
|---------------------------------------------------------------------------|--|
| Seleccione una opción                                                     |  |
| I                                                                         |  |
| Seleccione una opción                                                     |  |
| No                                                                        |  |
| Sí                                                                        |  |

Se debe seleccionar "Sí", en el campo "¿El nit del titular de la cuenta corresponde con el nit de la entidad?", SOLO se seleccionaría "No", cuando el giro de los recursos se va a realizar a la Cuenta Bancaria de una entidad diferente al Municipio, Distrito o Departamento, solicitante del retiro de recursos del FONPET, por ejemplo, a una fiducia.

| _ ¿El nit del titular de la cuenta corresponde con el nit de la entidad? * |   |
|----------------------------------------------------------------------------|---|
| No                                                                         | 4 |
| _ Nit del titular de la cuenta *                                           |   |
| 839999999                                                                  |   |

## El NIT debe ser registrado incluyendo el dígito de verificación, pero sin incluir el guion.

Los siguientes valores aparecerán automáticamente diligenciados y corresponden a los

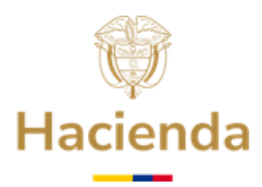

VALIDADOS y ACEPTADOS en el requisito de RELACION DE PENSIONADOS - PASIVOCOL.

• Valor de los pagos efectuados por concepto de nómina de pensionados durante la vigencia inmediatamente anterior

| Valor de los pagos efectuados por concepto de nómina de<br>pensionados durante la vigencia inmediatamente anterior |                                                                                                    |
|----------------------------------------------------------------------------------------------------|----------------------------------------------------------------------------------------------------|
| 80.000.000                                                                                                    | Este valor debe coincidir con el valor de la certificación anexada previamente en el trámite de<br>requisitos habilitantes por el mismo concepto |

• Valor de los recursos apropiados para el año vigente por concepto de nómina de pensionados

Valor de los recursos apropiados para el año vigente por concepto de nómina de pensionados

| 8          |                                                                                                 |
|------------|-------------------------------------------------------------------------------------------------|
|            | Este valor debe coincidir con el valor de la certificación anexada previamente en el trámite de |
| 75.000.000 | requisitos habilitantes por el mismo concepto                                                   |

## 3.7 Finalización del Trámite

Una vez, verificada la información del formulario haga clic en el botón "**Continuar**" al final del formulario.

|    |                    | 3. Pago nómina de Pensionados                                                                                                    | Continuar |
|----|--------------------|----------------------------------------------------------------------------------------------------|-----------|
|    |                    | «                                                                                                    |           |
| 0  | Formulario inicial | _ Titular de la Cuenta *<br>MARSELLA                                                                                                    | *         |
| ł  | Documentación      | د ابتد الما الما الما الما الما الما الما الم                                                                                                    |           |
|    | Confirmación       | No Nit del titular de la cuenta *                                                                                                    |           |
| ÷. | Acuse de recibo    | 8999999999                                                                                                    |           |
|    |                    | Valor de los pagos efectuados por concepto de nómina de<br>pensionados durante la vigencia inmediatamente anterior<br>*<br>80.000.000<br>Valor de los recursos apropiados para el año vigente por concepto | ite de    |
|    |                    | e nomina de pensionados  *  T5.000.000 Este valor debe coincidir con el valor de la certificación anexada previamente en el trámi requisitos habilitantes por el mismo concepto                            | ite de    |

Si hace clic sobre el Botón **"Guardar"** el trámite no quedará finalizado sino pendiente para ser finalizado más adelante.

Ministerio de Hacienda y Crédito Público Dirección: Carrera 8 No. 6 C 38 Bogotá D.C., Colombia Conmutador: (+57) 601 3 81 17 00 Línea Gratuita: (+57) 01 8000 910071

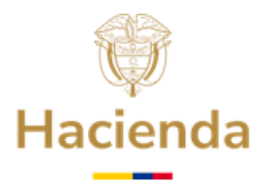

• Al hacer Clic en el botón "Continuar", debe esperar hasta que el mensaje emergente "Procesando" se detenga.

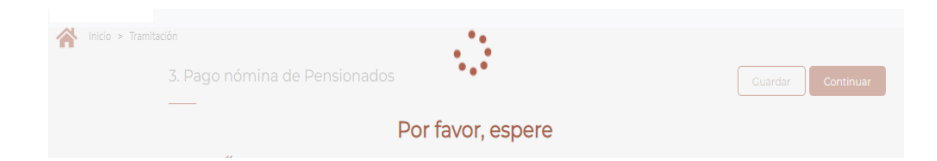

**3.8 Confirmación:** Al procesar la información, la Sede Electrónica genera el reporte correspondiente a la solicitud que detalla la información del Formulario. Una vez, el Representante Legal de la entidad revise dicha información, tiene las siguientes opciones, **"Guardar"**, que le permitirá firmar más adelante sin que se pierda la información diligenciada hasta el momento, **"Volver"** para revisar el contenido de la solicitud y, por último, si está de acuerdo con el contenido de la misma, hacer clic en el botón **Firmar**.

| 🔌 Inicio > Tramitación | 3. Pago nómina de Pensionados      | C                                                                                                    | Volver |
|------------------------|------------------------------------|----------------------------------------------------------------------------------------------------|--------|
|                        | "                                  | Perur                                                                                                    |        |
| Formulario inicial     | acuse_confirmacion_soli_505461.pdf |                                                                                                    |        |
| Documentación          |                                    | Pago nómina de Pensionados                                                                                                    |        |
| Confirmación           |                                    |                                                                                                    |        |
| Acuse de recibo        |                                    | Mensal<br>The sound of the sound one together three sound is a transmission<br>The sound one of the sound one of the sound one of |        |

**3.9** Luego de hacer Clic en Certificado Digital, el Sistema muestra el título Seleccione el certificado, señale el que corresponda y haga clic en el botón **Aceptar**. El Sistema procesa la información para la firma digital.

| Adobe Interne<br>(Adobe Interne<br>Certificado emiti<br>Organización: Ado<br>Válido desde : 17<br>Válido hasta :04j | mediate CA 10-4)<br>diate CA 10-4)<br>do por : Adobe Roof<br>obe Systems<br>7/08/2018 12:37:59<br>/08/2068 12:37:59                   | - <b>4</b><br>t CA 10-3  |   |  |
|----------------------------------------------------------------------------------------------------|----------------------------------------------------------------------------------------------------|--------------------------|---|--|
| Certificado emiti<br>Válido desde : 12<br>Válido hasta : 11,                                                        | do por : MINHACIEN<br>2/03/2023 1:01:08<br>/03/2024 1:01:08                                                                           | IDA-CA-SUB3              |   |  |
| Adobe Conter<br>(Adobe Content<br>Certificado emitid<br>Organización: Ado<br>Válido desde : 20<br>Válido hasta : 18 | ent Certificate 1<br><i>Certificate 10-5)</i><br><i>do por :</i> Adobe Inter<br>obe Systems<br>)/08/2018 8:18:42<br>(08/2025 8:18:42) | 10-5<br>rmediate CA 10-3 |   |  |
| 10,000 1,0000 1,100                                                                                                 | 3072323 3, 10, 42                                                                                                    |                          | _ |  |

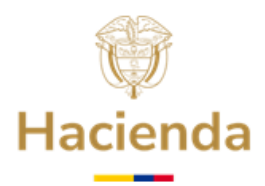

- **3.10** Acuse de Recibo: En esta parte de la presentación de la solicitud de Pago Nómina de Pensionados, el Sistema procesa y genera la solicitud con firma digital representada con un Código de Barras, en la parte superior izquierda del documento, adicionalmente puede observar la siguiente información:
  - a) **Código de Solicitud Generado**: Este Código le permite consultar el estado de su solicitud en la Sede Electrónica.
  - b) Número de Radicado: Número oficial de entrada de la solicitud al MHCP. Registra el Número 1-20XX-XXXXX.
  - c) Fecha de Radicado: dd/mm/aa y hora.
  - d) Fecha de presentación: dd/mm/aa y hora.

Botones para descargar la solicitud firmada como soporte de presentación de la solicitud. Estas opciones le permiten generar el documento para almacenarlo en su ordenador.

Para terminar con el proceso de solicitud, haga clic en el botón Finalizar.

| 3. F                                                                 | Pago nómina de Pensionados                                                                                                    |
|----------------------------------------------------------------------|----------------------------------------------------------------------------------------------------|
|                                                                      | Finaliza                                                                                                    |
| La trami                                                             | ación ha finalizado con éxito. Si desea imprimir o guardar la solicitud generada puede hacerlo desde los botones<br>inferiores o las herramientas del visor del pdf.                                                                                               |
|                                                                      | «                                                                                                    |
|                                                                      | Código de solicitud generado: DLCZFD223H ¿Qué es esto?                                                                                                    |
|                                                                      |                                                                                                    |
| Formulario inici                                                     | al                                                                                                    |
| Formulario inicia<br>Documentaciór                                   | El trámite se ha presentado correctamente. A continuación, se le muestra el recibo de la solicitud que<br>puede imprimir pulsando el botón imprimir. También tiene acceso a todos los datos de la solicitud desde<br>menú Mis Expedientes de la Carpeta Ciudadana. |
| Formulario inicia<br>Documentación<br>Confirmación                   | El trámite se ha presentado correctamente. A continuación, se le muestra el recibo de la solicitud que<br>puede imprimir pulsando el botón imprimir. También tiene acceso a todos los datos de la solicitud desde<br>menú Mis Expedientes de la Carpeta Ciudadana. |
| Formulario inici<br>Documentación<br>Confirmación<br>Acuse de recibo | El trámite se ha presentado correctamente. A continuación, se le muestra el recibo de la solicitud que<br>puede imprimir pulsando el botón imprimir. También tiene acceso a todos los datos de la solicitud desde<br>menú Mis Expedientes de la Carpeta Ciudadana. |
| Formulario inici<br>Documentaciór<br>Confirmación<br>Acuse de recibo | El trámite se ha presentado correctamente. A continuación, se le muestra el recibo de la solicitud que puede imprimir pulsando el botón imprimir. También tiene acceso a todos los datos de la solicitud desde menú Mis Expedientes de la Carpeta Ciudadana.       |
| Formulario inici<br>Documentaciór<br>Confirmación<br>Acuse de recibo | El trámite se ha presentado correctamente. A continuación, se le muestra el recibo de la solicitud que<br>puede imprimir pulsando el botón imprimir. También tiene acceso a todos los datos de la solicitud desde<br>menú Mis Expedientes de la Carpeta Ciudadana. |
| Formulario inici<br>Documentaciór<br>Confirmación<br>Acuse de recibo | El trámite se ha presentado correctamente. A continuación, se le muestra el recibo de la solicitud que puede imprimir pulsando el botón imprimir. También tiene acceso a todos los datos de la solicitud desde menú Mis Espedientes de la Carpeta Ciudadana.       |

De esta manera la entidad territorial habrá completado de manera exitosa la presentación de la solicitud **"Pago Nómina de Pensionados".** 

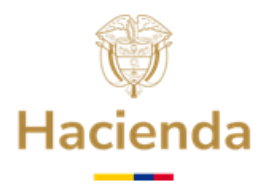

- 4. ESTADOS DE REVISIÓN Y CONSULTA DE LA SOLICITUD DE PAGO NOMINA DE PENSIONADOS
- 4.1 Para consultar el estado de revisión de la solicitud de Pago de Nómina de Pensionados, la entidad debe acceder a la Sede Electrónica, e ir al título Carpeta Privada, Expedientes y en la columna "Estado" el usuario puede observar el avance

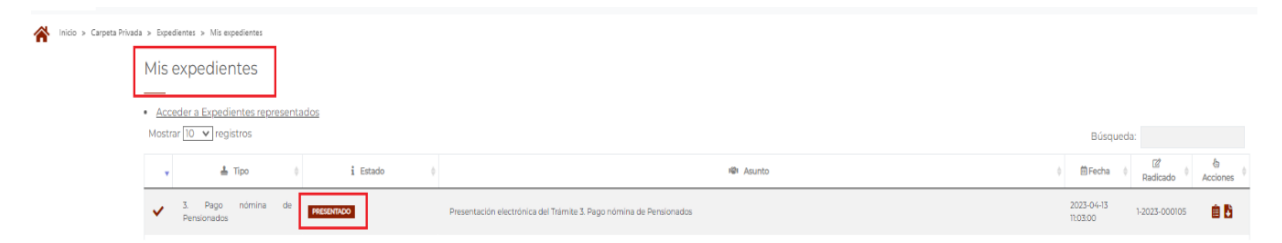

en la revisión de la solicitud, así:

- **4.2** El Sistema presenta los estados de avance en la revisión del trámite, como sigue:
  - Presentado: Parte inicial del trámite.
  - **Revisión:** La solicitud se encuentra en Revisión.
  - **Autorizado:** La solicitud se encuentra en proceso de autorización.
  - **Pagado:** El giro de los recursos fue realizado a la cuenta bancaria informada.
  - **Rechazado:** La entidad podrá descargar el oficio emitido para verificar el motivo del rechazo y, si da a lugar, presentar nuevamente la solicitud.

En **Acciones** del radicado rechazado, abrir expedientes, como se indica en la siguiente imagen:

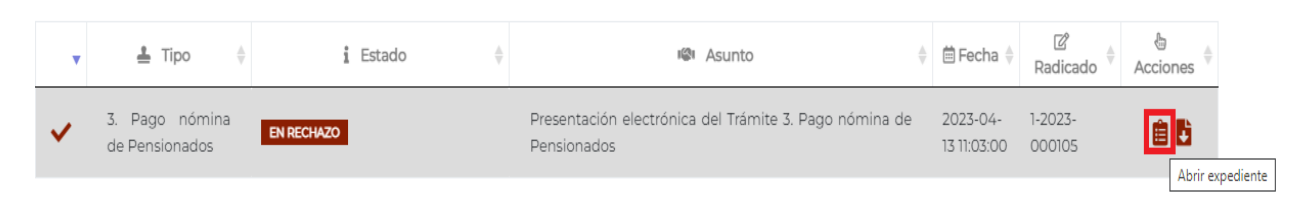

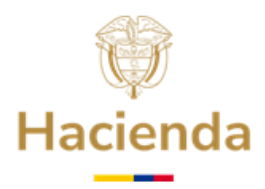

En la sección radicados asociados seleccionar el radicado tipo Salida, para visualizar el oficio de rechazo de la solicitud.

| Mostrar 10 🗸 registros |          |                     |                 | Búsqueda:                                                          |   |
|------------------------|----------|---------------------|-----------------|--------------------------------------------------------------------|---|
| 🖹 Radicado 🔺           | ≓ Tipo 👙 | 🛱 Fecha             | ♦ Solicitante ♦ | Asunto                                                             | ¢ |
| 1-2023-000105          | Entrada  | 2023-04-13 11:03:00 | LA UVITA        | Presentación electrónica del Trámite 3. Pago nómina de Pensionados |   |
| 2-2023-000029          | Salida   | 2023-04-13 11:21:58 | LA UVITA        | OFICIO RECHAZO LA UVITA 13/04/2023                                 |   |

## 5. Atención al ciudadano

En caso de requerir información adicional le sugerimos ponerse en contacto con el Centro de Atención y Relación con el Ciudadano a través del correo electrónico <u>relacionciudadano@minhacienda.gov.co</u> o al Call Center: 01-8000-910071 en Bogotá (601) 3 81 17 00, carrera 8 No. 6 C - 38 Bogotá D.C. Código Postal: 111711.

APROBÓ: COORDINACIÓN FONPET ELABORÓ: GRUPO DE GESTIÓN FONPET ACTUALIZACIÓN: ENERO 2025